## エクセルのIF関数

## ※ エクセルの「IF 関数」と「AND 関数」を使って、複数の条件を組み合わせて判定する 方法を学ぶ(ここでは、国語も数学も70点以上であれば合格、でなければ不合格とする) 以前にも学習したものですが、再度

エクセルを起ち上げて下のような表を作成する

挑戦してみてください。

|    | A     | В    | С    | D    |
|----|-------|------|------|------|
| 1  | 名前    | 国語得点 | 数学得点 | 合否判定 |
| 2  | 安藤洋介  | 78   | 65   |      |
| 3  | 井上みどり | 74   | 58   |      |
| 4  | 内田幸太  | 80   | 87   |      |
| 5  | 江藤美咲  | 74   | 92   |      |
| 6  | 小田城太郎 | 65   | 64   |      |
| 7  | 狩野治代  | 80   | 61   |      |
| 8  | 吉瀬裕磨  | 95   | 81   |      |
| 9  | 大木さゆ  | 77   | 83   |      |
| 10 | 豊田弘樹  | 64   | 59   |      |
| 11 | 山岡優美  | 94   | 69   |      |
| 12 | 菊池勝利  | 88   | 49   |      |
| 13 | 花村真実  | 77   | 63   |      |
| 14 | 平均    |      |      |      |

国語得点 名前 数学得 安藤洋介 78 井上みどり 74 内田幸太 80 江藤美咲 74 小田城太郎 65 狩野治代 80 吉瀬裕磨 95 大木さゆ 77 豊田弘樹 64 山岡優美 94 菊池勝利 88 花村真実 77 =AVERAGE(B2:B13) 平 均

Σ <mark>a</mark>7  $\mathbf{V}$ 並べ替えと 検索と Ŵ フィルター × 選択 v 貆隹

- ② 国語の平均点を表示するB14 セルをクリック → ホーム → 編集グループの 「Σ」右の下向き矢印をクリック → 平均(A)をクリックすると上のような計算式 が入力されるので、囲まれている範囲が正しいことを確認し、エンターキーを押して 計算結果を表示させる
- ③ 「78.83・・」と小数点以下も表示されるので、そのセルをクリック 数値
   後、ホーム → 数値グループの「小数点以下の表示桁数を減らす」を整数になるまで
   押す(四捨五入されて「79」となる) 平均 79
- ④ B14 セルのオートフィルハンドルをドラッグして計算式をC14 セルにコピーし、数学の平均点を表示させる(③で整数にしてあるのでここでは自動的に整数になる)
- ⑤ 「合否判定」欄には IF 関数の中で AMD 関数を使って次の手順で、2 科目とも 70 点以上なら「合格」、そうでなければ「不合格」と表示させる (途中でOKやエンターキーを 押さないように注意!)

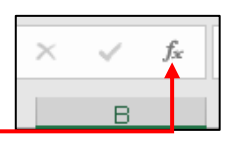

- 1) D2 セルをクリック → 関数の挿入をクリック → IF 関数を挿入する
- 2) 右の「論理式」欄にカーソルが出ている状態で、 名前ボックスの下向き矢印をクリック → そ の他の関数 → AND 関数を探して挿入する
  - (論理式1)欄に半角で、安藤さんの国語の得点 が 70 以上という式 (B2>=70) を入力 国歌の する
  - 4) 続いて「論理式 2」欄に、安藤さんの 数学の得点が 70 以上という式 (C2>=70) を入力する (OKを押さないように!)

| 単数の引数  |               |    |
|--------|---------------|----|
|        |               |    |
| 1      |               |    |
| 論理式    |               | 裡  |
| 値が真の場合 | <u>•</u> = ज़ | 77 |
| 値が偽の場合 | <u> </u> =    | ×7 |

| 2011302 |                 |         |
|---------|-----------------|---------|
| <u></u> |                 |         |
| U       | +               |         |
| 論理式1    | B2>=70 <b>1</b> | = TRUE  |
| 論理式2    | C2>=70          | = FALSE |
| 論理式3    | <u>1</u>        | = 論理    |
|         |                 |         |

論理式 AND(B2>=70,C2>=70)

値が真の場合 "合格"

値が偽の場合不合格

- 5) ここで IF 関数に戻るため、「数式バー」の IF をクリックする
- 6) 「論理式」欄に正しい式が入力されていることを確認して、「値が真の場合」欄に「合 格」、「値が偽の場合」欄に「不合格」と入力して OKをクリッ クする(ここではじめてOKをクリック)

関数の引数

IF

| f <sub>x</sub> | =IF(AND(B2>=70,C2>=70)) |   |   |   |
|----------------|-------------------------|---|---|---|
|                |                         | с | D | Е |

▲ = FALSE

▲ = "合格"

<u>
</u>

⑥ エンターキーを押すと安藤さんの結果が「不合格」と表示される

ので、(国語は 70 以上だが数学は 70 以上でないため) ④の方法でD2 セルの式をD13 セルまでコピーす ると、下のように全員の合否判定が表示される

| 名前    | 国語得点 | 数学得点 | 合否判定 |
|-------|------|------|------|
| 安藤洋介  | 78   | 65   | 不合格  |
| 井上みどり | 74   | 58   | 不合格  |
| 内田幸太  | 80   | 87   | 合格   |
| 江藤美咲  | 74   | 92   | 合格   |
| 小田城太郎 | 65   | 64   | 不合格  |
| 狩野治代  | 80   | 61   | 不合格  |
| 吉瀬裕磨  | 95   | 81   | 合格   |
| 大木さゆ  | 77   | 83   | 合格   |
| 豊田弘樹  | 64   | 59   | 不合格  |
| 山岡優美  | 94   | 69   | 不合格  |
| 菊池勝利  | 88   | 49   | 不合格  |
| 花村真実  | 77   | 63   | 不合格  |
| 平均    | 79   | 69   |      |

※ 「国語」、「数学」のいずれも 70 点以上なら合格

[エクセルの IF 関数]

⑦ 表の下に判定基準を記入し、列幅、文字位置などを整えて名前を付けて保存する

早くできた人は:

- A) IFとANDの使い方が十分理解できるまで、別シートで同じ問題を復習してください
- B) よくわかったら、「国語」が70点以上で「数学」が60点以上を「合格」とする、「英語」の科目も追加して3科目とも60点以上なら「合格」とするなど、「判定基準」をいろいろ変えて練習してみてください(表の下に判定基準を記入すること)